| Entrainement 47 |                                         |
|-----------------|-----------------------------------------|
| Savoirs faire   | Graphiques : Personnaliser un graphique |
| Prérequis       | Avoir réalisé l'entrainement 35         |
| Durée           | 6 minutes                               |

- 1. Ouvrir Excel
- 2. Ouvrir le classeur : Graphique conçu dans l'entrainement 46
- 3. Modifier le graphique afin qu'il se présente ainsi (Votre graphique peut être différent selon l'application utilisée):

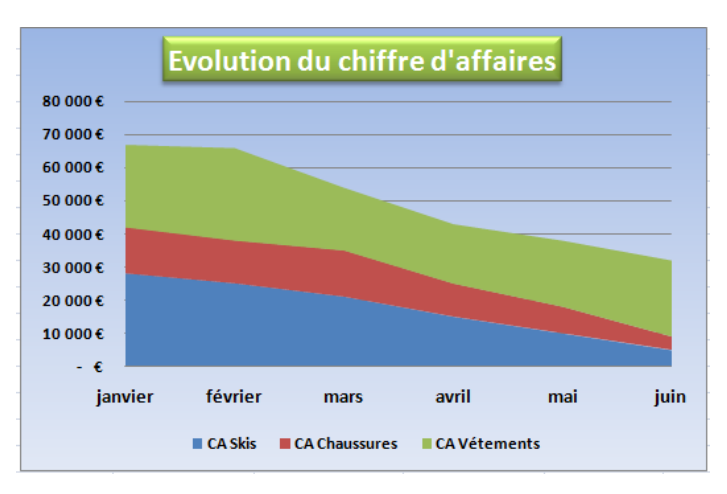

- 4. Enregistrer le classeur sous le nom : Graphique
- 5. Fermer le classeur
- 6. Fermer l'application